## INTRODUCTION

Les communications Bluetooth sont possibles entre des dispositifs équipés de la fonctionnalité Bluetooth ; en l'occurrence, entre le système à écran tactile ou le système audio Jaguar et un téléphone mobile.

Un nombre limité de téléphones mobiles (dix à ce jour) ont été testés et se sont avérés fonctionner correctement avec le système Jaguar – adressez-vous à votre concessionnaire Jaguar pour plus de détails.

Pour qu'un téléphone puisse fonctionner avec le système Jaguar, il doit être accouplé au système.

Cela signifie que le téléphone et le système Jaguar se transmettent un code exclusif à l'initialisation, qui leur permet de se reconnaître.

Lors de l'accouplement d'un téléphone au système Jaguar, le téléphone doit être allumé, sa pile chargée au maximum et le manuel d'utilisation doit être disponible.

Cet **Aperçu rapide** décrit le système à écran tactile (page ci-contre), puis l'affichage du système audio (page 12).

Le système Bluetooth est identique pour l'écran tactile et l'affichage audio à une différence près : la présentation des informations à l'utilisateur.

## SYSTEME A ECRAN TACTILE

Les icônes et les touches sont utilisées selon les instructions suivantes relatives à l'écran tactile :

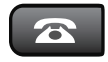

Touche de mode du téléphone – Cette touche permet de sélectionner le mode téléphone manuellement. Elle est située à gauche de l'écran tactile.

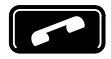

Icône de début/fin d'appel – Cette icône est située sur l'écran tactile.

### Etablissement du contact

Les écrans suivants peuvent s'afficher chaque fois que le contact est établi.

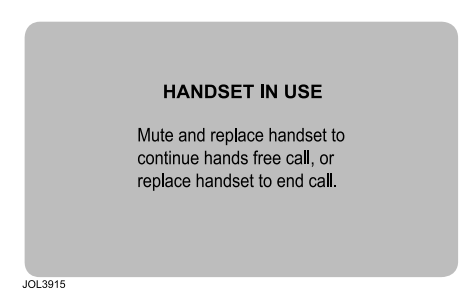

Cet écran peut s'afficher quelques secondes le temps que le système exécute un auto-contrôle.

Vous ne devez rien faire. Toutefois, si l'écran reste affiché plus de 20 secondes, **coupez le contact** et attendez au moins 6 minutes. Voir **Pourquoi couper le contact pendant 6 minutes**, page 11 pour de plus amples informations. L'écran suivant apparaît après le contrôle rapide du système :

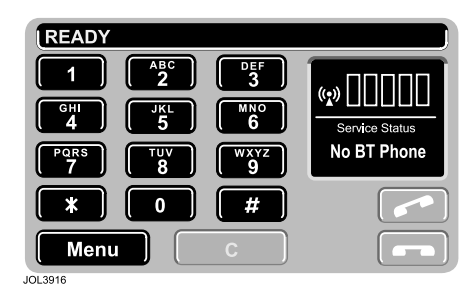

Cet écran indique l'une de deux conditions possibles :

- Aucun téléphone n'est actuellement accouplé au système du véhicule ou aucun téléphone n'est disponible. Le cas échéant, cet écran reste affiché tant que le système est en mode téléphone (le système peut afficher l'écran **Discover Me** [bienvenue] pour vous permettre d'accoupler votre téléphone mobile Bluetooth).
- L'écran reste affiché quelques secondes seulement si un téléphone EST accouplé, mais pendant que le système s'initialise et cherche un dispositif accouplé. Si le dernier téléphone accouplé est disponible et allumé en mode Bluetooth, l'écran passe de No BT Phone (aucune connexion BT) à Phone Connected (téléphone connecté).

### Accouplement de votre téléphone

Les instructions suivantes expliquent comment accoupler votre téléphone mobile au système Jaguar.

Si aucun téléphone mobile n'est accouplé au système du véhicule et si le message

**No BT Phone** (aucune connexion BT) s'affiche, l'accouplement peut s'effectuer de la façon suivante :

Sélectionnez le mode téléphone (si ce n'est déjà fait).

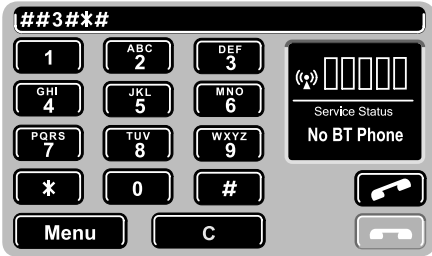

JOL3917

Saisissez la série de caractères suivante au clavier de l'écran tactile, puis appuyez sur l'icône verte de début/fin d'appel.

#### ##3#\*#

L'écran suivant s'affiche alors.

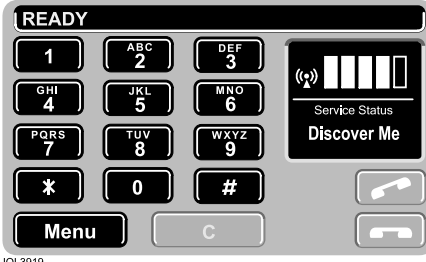

JOL3919

Lorsque le message **Discover Me** (bienvenue) s'affiche, le système du véhicule attend que la communication s'établisse avec un téléphone équipé de la fonctionnalité Bluetooth.

Vérifiez que votre téléphone mobile est réglé sur le système Bluetooth Jaguar à l'aide des fonctions de menu du téléphone. Reportez-vous au manuel qui accompagne votre téléphone mobile spécifique.

Lorsque le dispositif **Jaguar** est identifié sur l'affichage du téléphone mobile, vous êtes invité à entrer le code d'accès (1313) sur le clavier.

Une fois l'opération ci-dessus terminée, le téléphone est alors accouplé et connecté au système du véhicule et le message **Phone Connected** (téléphone connecté) s'affiche.

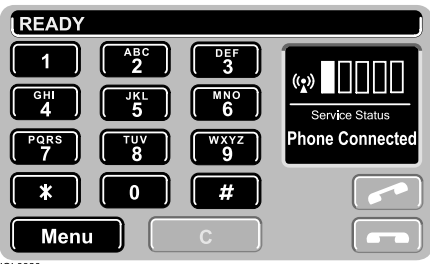

JOL3920

**Note :** L'écran peut passer brièvement de **Discover Me** à **No BT Phone** pendant que le système se connecte à la liaison Bluetooth, avant que le message **Phone Connected** ne s'affiche.

### Téléchargement des entrées du répertoire

Vous pouvez télécharger les entrées du répertoire de votre téléphone mobile dans le système du véhicule, selon la capacité de votre téléphone mobile.

Pour de plus amples informations, reportez-vous au guide rapide de votre téléphone (disponible chez les concessionnaires Jaguar ou réparateurs agréés).

La procédure suivante ne fonctionne qu'avec des téléphones spécifiques. Le téléphone doit être en marche et accouplé au système Jaguar.

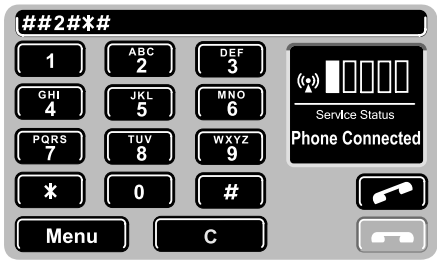

JOL3948

- Appuyez sur la touche mode téléphone (si le mode téléphone n'est pas déjà sélectionné).
- Saisissez ##2#\*# au clavier de l'écran tactile, puis appuyez sur l'icône verte de début/fin d'appel sur l'écran.
- **3.** Pour utiliser le téléphone ou y accéder immédiatement après l'accouplement :

**Coupez le contact** pendant 6 minutes pour permettre au système Bluetooth du véhicule d'exécuter la procédure de téléchargement.

4. Mettez le contact.

Le téléchargement devrait avoir réussi.

**Note :** Si vous ne voulez pas couper le contact pendant 6 minutes à ce moment-là, le répertoire s'affichera la prochaine fois que vous rétablirez le contact après l'avoir coupé normalement pendant 6 minutes.

# Pourquoi couper le contact pendant 6 minutes

Le module téléphone Bluetooth du véhicule reste activé pendant 6 minutes une fois le contact coupé.

Il est important de laisser écouler ce délai de 6 minutes pour assurer l'initialisation correcte du module Bluetooth et l'enregistrement des informations appropriées.

La procédure d'accouplement d'un téléphone au système du véhicule ne doit être effectuée qu'une seule fois, à moins que la batterie du véhicule ne soit débranchée, que le système soit désactivé pour raison de sécurité ou que vous choisissiez d'accoupler un autre téléphone au système – uniquement un téléphone à la fois peut être accouplé au système.

### Pour accoupler un autre téléphone au système

Si vous tentez d'accoupler un autre téléphone au système immédiatement après avoir mis le contact et si le dernier téléphone accouplé n'est PAS disponible, vous disposez de 2 minutes pour saisir la série de caractères ##3#\*# qui mettra le système en mode **Discover Me** (bienvenue).

Cela est dû au fait que lorsque le contact est établi, le système recherche le dernier téléphone accouplé et, s'il ne le trouve pas, le système retourne à l'écran **Handset in Use** (combiné décroché).

Pour accoupler un autre téléphone, sélectionnez Mode téléphone et saisissez la série de caractères suivante au clavier : ##3#\*#.

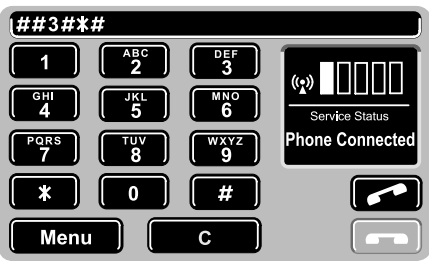

JOL3918

Appuyez sur l'icône verte de début/fin d'appel pour lancer à nouveau la procédure d'accouplement et remplacer le dernier téléphone accouplé.

Reportez-vous ensuite à la page 9 de l'écran **Discover Me**.

### Si l'écran affiche – Registered (enregistré)

Si le commutateur d'allumage est tourné en position Accessoire ou si le contact est établi pendant quelques instants, puis coupé et établi de nouveau, le message affiché peut alors devenir **Registered** (au lieu de **Discover Me** [bienvenue] ou **No BT Phone** [aucune connexion BT] ou **Phone Connected** [téléphone connecté]).

Cela n'est pas dû à un défaut, mais au fait que le système a détecté une erreur d'arrêt du module Bluetooth – c'est-à-dire qu'il n'a pas pu suivre la procédure de fermeture normale de 6 minutes.

Toutefois, l'état des cinq barres indique l'état correct (actuel) du système. Vous pouvez encore accoupler le téléphone au système et l'utiliser normalement.

Lorsque le système passe d'un mode à un autre (par exemple de **Discover Me** à **Phone connected**), le message **Registered** disparaît.

## SYSTEME AUDIO

Les touches suivantes sont utilisées selon les instructions relatives au système audio :

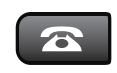

Touche de mode du téléphone – Cette touche permet de sélectionner le mode téléphone manuellement. Elle est située à gauche de l'écran du panneau de commande audio.

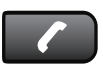

Touche de début/fin d'appel – Cette touche est située à gauche de l'écran du panneau de commande audio.

### Etablissement du contact

Les écrans suivants peuvent s'afficher chaque fois que le contact est établi.

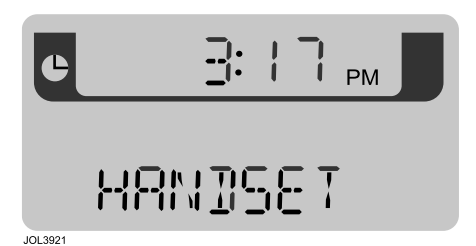

Cet écran peut s'afficher quelques secondes le temps que le système exécute un auto-contrôle.

Vous ne devez rien faire. Toutefois, si l'écran reste affiché plus de 20 secondes, **coupez le contact** et attendez au moins 6 minutes. Voir **Pourquoi couper le contact pendant 6 minutes**, page 16 pour de plus amples informations. L'écran suivant apparaît après le contrôle rapide du système :

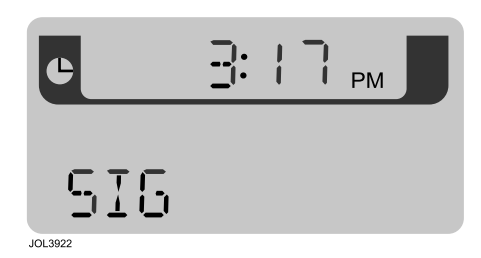

Cet écran indique l'une de deux conditions possibles :

- Aucun téléphone n'est actuellement accouplé au système du véhicule ou aucun téléphone n'est disponible. Le cas échéant, cet écran reste affiché tant que le système est en mode téléphone (le système peut afficher l'écran SIG\*\*\*\* ou SIG\*\*\*\*\* pour vous permettre d'accoupler votre téléphone mobile Bluetooth).
- L'écran reste affiché quelques secondes seulement si un téléphone EST accouplé, mais pendant que le système s'initialise et cherche un dispositif accouplé. Si le dernier téléphone accouplé est disponible et allumé en mode Bluetooth, l'écran passe de SIG à SIG\*.

### Accouplement de votre téléphone

Les instructions suivantes expliquent comment accoupler votre téléphone mobile au système Jaguar.

Si aucun téléphone mobile n'est accouplé au système du véhicule et si l'écran SIG s'affiche, l'accouplement peut s'effectuer de la facon suivante :

Sélectionnez le mode téléphone (si ce n'est déjà fait).

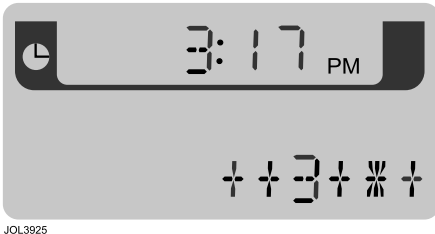

Saisissez la série de caractères suivante au clavier du panneau de commande audio, puis appuvez sur la touche de début/fin d'appel.

#### ##3#\*#

L'écran suivant s'affiche alors.

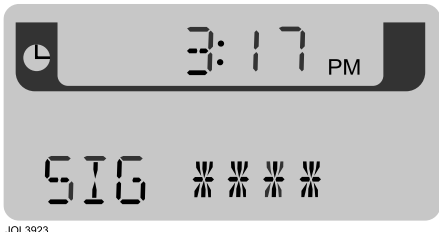

JOL3923

Lorsque l'écran SIG\*\*\*\* s'affiche, le système du véhicule attend que la communication s'établisse avec un téléphone équipé de la fonctionnalité Bluetooth.

Vérifiez que votre téléphone mobile est réglé sur le système Bluetooth Jaguar à l'aide des fonctions de menu du téléphone.

Reportez-vous au manuel qui accompagne votre téléphone mobile spécifique.

Lorsque le dispositif Jaquar est identifié sur l'affichage du téléphone mobile, vous êtes invité à entrer le code d'accès (1313) sur le clavier.

Une fois l'opération ci-dessus terminée. le téléphone est alors accouplé et connecté au système du véhicule et l'écran SIG\* s'affiche.

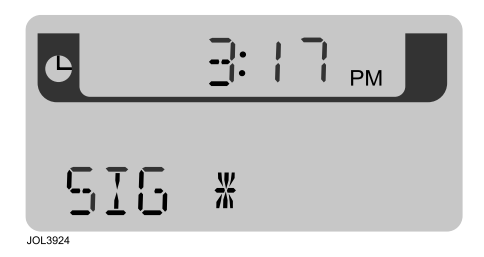

Note : L'écran peut passer brièvement de SIG\*\*\*\* à SIG pendant que le système connecte la liaison Bluetooth, avant que l'écran SIG\* ne s'affiche.

### Téléchargement des entrées du répertoire

Vous pouvez télécharger les entrées du répertoire de votre téléphone mobile dans le système du véhicule, selon la capacité de votre téléphone mobile.

Pour de plus amples informations, reportez-vous au guide rapide de votre téléphone (disponible chez les concessionnaires Jaguar ou réparateurs agréés).

La procédure suivante ne fonctionne qu'avec des téléphones spécifiques. Le téléphone doit être en marche et accouplé au système Jaguar.

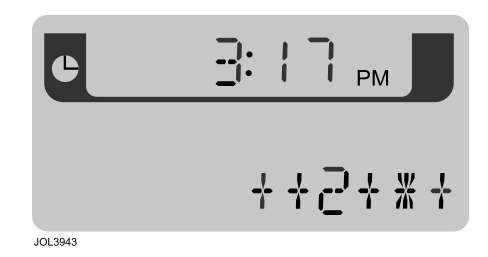

 Appuyez sur la touche mode téléphone (si le mode téléphone n'est pas déjà sélectionné).

- 2. Saisissez ##2#\*# au clavier du panneau de commande audio, puis appuyez sur la touche de début/fin d'appel.
- **3.** Pour utiliser le téléphone ou y accéder immédiatement après l'accouplement :

**Coupez le contact** pendant 6 minutes pour permettre au système Bluetooth du véhicule d'exécuter la procédure de téléchargement.

#### 4. Mettez le contact.

Le téléchargement devrait avoir réussi.

**Note :** Si vous ne voulez pas couper le contact pendant 6 minutes à ce moment-là, le répertoire s'affichera la prochaine fois que vous rétablirez le contact après l'avoir coupé normalement pendant 6 minutes.

# Pourquoi couper le contact pendant 6 minutes

Le module téléphone Bluetooth du véhicule reste activé pendant 6 minutes une fois le contact coupé.

Il est important de laisser écouler ce délai de 6 minutes pour assurer l'initialisation correcte du module Bluetooth et l'enregistrement des informations appropriées.

La procédure d'accouplement d'un téléphone au système du véhicule ne doit être effectuée qu'une seule fois, à moins que la batterie du véhicule ne soit débranchée, que le système soit désactivé pour raison de sécurité ou que vous choisissiez d'accoupler un autre téléphone au système – uniquement un téléphone à la fois peut être accouplé au système.

# Pour accoupler un autre téléphone au système

Si vous tentez d'accoupler un autre téléphone au système immédiatement après avoir mis le contact et si le dernier téléphone accouplé n'est PAS disponible, vous disposez de 2 minutes pour saisir la série de caractères ##3#\*# qui mettra le système en mode **SIG**\*\*\*\*.

Cela est dû au fait que lorsque le contact est établi, le système recherche le dernier téléphone accouplé et, s'il ne le trouve pas, le système retourne à l'écran **Handset** (combiné) et quitte le mode téléphone.

Pour accoupler un autre téléphone, sélectionnez Mode téléphone et saisissez la série de caractères suivante au clavier : ##3#\*#.

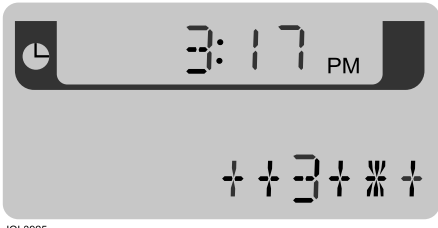

JOL3925

Appuyez sur la touche de début/fin d'appel pour lancer à nouveau la procédure d'accouplement et remplacer le dernier téléphone accouplé.

Reportez-vous ensuite à la page 14 de l'écran **SIG**\*\*\*\*.